# Mon clavier tape des "Q" à la place des "A"

Par Jean Jacques Pellé

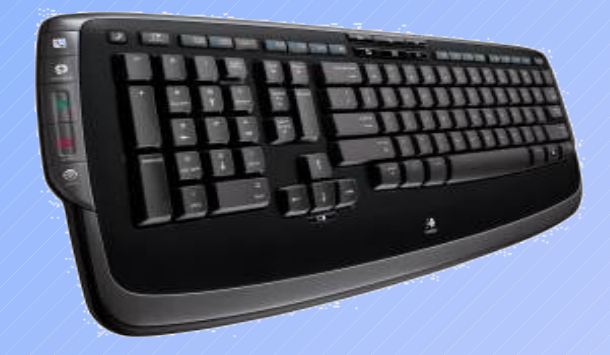

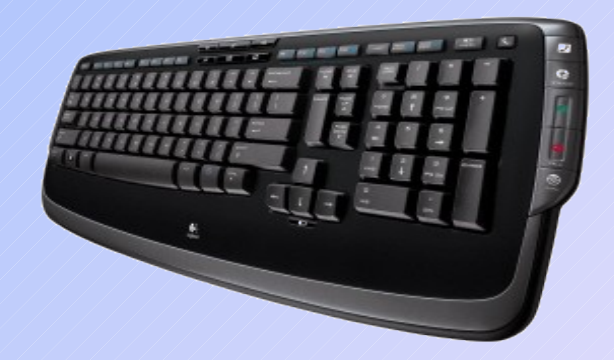

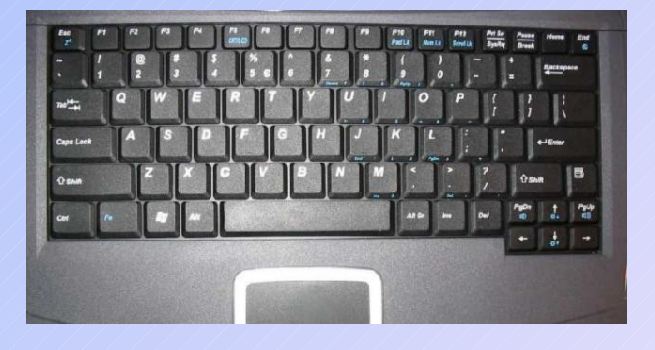

| 1. Mon clavier est fou, il tape des « Q » (obsédé !) au lieu des « A » et inversement | 3 |
|---------------------------------------------------------------------------------------|---|
| 1.1. Comment cela c'est il produit ?                                                  | 3 |
| 1.2. Le remède :                                                                      | 3 |
| 2. Vous désirez supprimer l'option du clavier QWERTY qui ne vous sert à rien          | 3 |
| Sous XP :                                                                             | 3 |
| Sous Vista                                                                            | 5 |
| 3. Passer par la barre des langues.                                                   | 6 |
| 4. Activer la barre des langues si elle est absente !                                 | 6 |

## 1. Mon clavier est fou, il tape des « Q » (obsédé !) au lieu des « A » et inversement

### C'est parce que clavier QUERTY s'est accidentellement substitué au clavier AZERTY.

### Un peu d'historique :

La position des touches d'un ordinateur correspond à celle des anciennes machines à écrire pour éviter de perturber les dactylos.

De plus, la position a été calculée par rapport à la position des doigts des dactylos et pour leur permettre d'écrire le plus rapidement possible en fonction des lettre les plus utilisées.

Par rapport à la langue,  $le \ll Q$  » revient le plus souvent en Amérique alors que c'est le « A » en France.

Les premières lettres du clavier américain sont « QUERTYIUOP » d'où le nom de clavier QUERTY

Les premières lettres du clavier français sont « AZERTYUIOP » d'où le nom de clavier AZERTY.

### 1.1. Comment cela c'est il produit ?

Tout simplement parce que vous avez touché accidentellement

- les touches Shift et CTRL en même temps sur XP !
- les touches Shift et Alt en même temps sur Vista et Windows 7.

### 1.2. Le remède :

- Windows XP : Appuyer sur CTRL Ctrl
- puis tout en la maintenant, sur la touche « Shift »
- Windows Vista : Appuyer sur « Shift »
- puis tout en la maintenant, sur la touche

- Windows 7 : Idem Vista

# 2. Vous désirez supprimer l'option du clavier QWERTY qui ne vous sert à rien.

#### Sous XP :

Ouvrir le panneau de configuration puis choisir l'option « Options régionales... »

Cliquer sur l'onglet langues puis sur le bouton « Détails... »

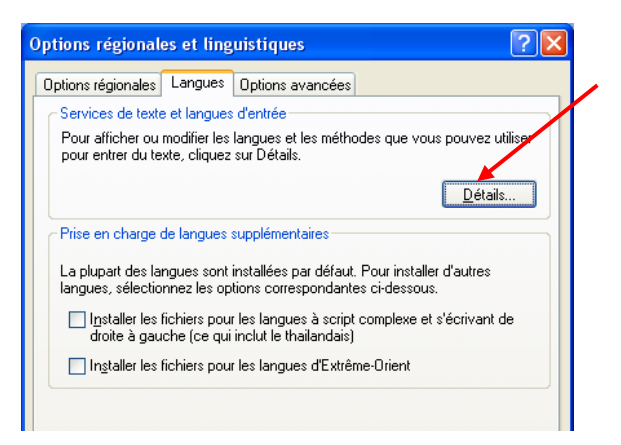

Cliquer sur « Anglais (Etats-Unis) » puis cliquer sur le bouton « Supprimer » puis sur les boutons « Appliquer » et « OK »

Pour le remettre cliquer sur « Ajouter » puis rechercher la langue et valider.

| iervices de texte et langues d'entrée                                                                                                    | P |
|----------------------------------------------------------------------------------------------------|---|
| Paramètres Avancé                                                                                                    |   |
| Langue d'entrée par défaut<br>Sélectionnez une des langues d'entrée installées à utiliser lorsque votre<br>ordinateur démarre.<br>Anglais (États-Unis) - Anglais (États-Unis)                                                                                                    |   |
| Services installés<br>Choisissez les services que vous voulez pour chaque langue d'entrée de<br>la liste. Utilisez les boutons Ajouter et Supprimer pour modifier cette liste.<br>Manglais (États-Unis)<br>Clavier<br>• Anglais (États-Unis)<br>R Français (France)<br>Clavier<br>• Français<br>Propriétés |   |
| Préférences           Barre de langue         Paramètres de touches                                                                                                    |   |
|                                                                                                    |   |

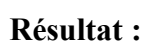

| Services de texte et langues d'entrée                                                                                                    | <u>?</u> ×                  |
|----------------------------------------------------------------------------------------------------|-----------------------------|
| Paramètres Avancé                                                                                                    |                             |
| Langue d'entrée par défaut<br>Sélectionnez une des langues d'entrée installées à utiliser lors<br>ordinateur démarre.<br>Français (France) - Français                         | que votre                   |
| Services installés<br>Choisissez les services que vous voulez pour chaque langue<br>la liste. Utilisez les boutons Ajouter et Supprimer pour modifier<br>FR Français (France) | d'entrée de<br>cette liste. |
| <ul> <li>Clavier</li> <li>Français</li> </ul>                                                                                                    |                             |
|                                                                                                    | <u>p</u> uter               |
|                                                                                                    | pprimer<br>priétés          |
| Préférences           Barre de langue         Paramètres de touches                                                                                                    |                             |
| OK Annuler                                                                                                    | Appliquer                   |

#### Sous Vista

Démarrer -> Panneau de configuration -> Options régionales et linguistiques puis cliquer sur l'onglet « **Clavier et langues** » puis cliquez sur « *Modifier les claviers* »

| Options régionales et linguistiques                                             |                                           |
|---------------------------------------------------------------------------------|-------------------------------------------|
| Formats Emplacement Claviers et langues                                         | Administration                            |
| Claviers et autres langues d'entrée<br>Pour changer le clavier ou la langue d'e | ntrée, cliquez sur Modifier les claviers. |
|                                                                                 | Modifier les claviers                     |
| Comment changer la disposition du cl                                            | avier pour l'écran d'accueil ?            |
|                                                                                 |                                           |
|                                                                                 |                                           |
|                                                                                 |                                           |
|                                                                                 |                                           |
|                                                                                 |                                           |
|                                                                                 |                                           |
|                                                                                 |                                           |
|                                                                                 |                                           |
|                                                                                 |                                           |
| Comment installer des langues supplém                                           | entaires ?                                |
|                                                                                 | OK Annuler Appliquer                      |

Sélectionnez le clavier « Anglais (Etats-Unis) », et cliquez sur le bouton « Supprimer ».

| Services de texte et de langues                                                                                                    |
|----------------------------------------------------------------------------------------------------|
| Général Barre de langue Paramètres de touches avancés                                                                                                    |
| Langue d'entrée par défaut<br>Sélectionnez une des langues d'entrée installées à utiliser par défaut pour<br>tous les champs d'entrée.                                         |
| Services installés<br>Choisissez les services que vous voulez pour chaque langue d'entrée de<br>la liste. Utilisez les boutons Ajouter et Supprimer pour modifier cette liste. |
| EN Anglais (États-Unis)<br>Clavier<br>- Anglais (États-Unis)<br>FR Français (France)<br>- Ajouter                                                                              |
| Français     Supprimer     Propriétés                                                                                                    |
| Monter      Monter      Descendre                                                                                                    |
| OK Annuler Appliquer                                                                                                    |

### 3. Passer par la barre des langues

Une autre méthode pour modifier le type de clavier : passer par la barre des langues si elle est présente dans la barre des tâches

Cliquer sur l'option de langue dans la barre des tâches en bas (FR) puis choisir **"anglais**" ou « **français** »

| Dessiner • 🍃   Formes | s automatiques 🕶 🔪 🔪 🗖 🔿 🏝 🐗 | ्र 🗵 🗟 । 🏠 - 🚄 - 🛓 - 🚍       | ; ☴ ☵ ◙ 🗿 💂      | Anglais (É | États-Unis)       |     |
|-----------------------|------------------------------|------------------------------|------------------|------------|-------------------|-----|
| Page 1 Sec 1          | 1/6 À 19 cm Li 35 Col 21     | ENR REV EXT RFP Français (Fr |                  | Afficher l | a Barre de langue |     |
| 🐉 démarrer            | @ `` ?                       | Document1 - Microsof         | AZERTY => QWERTY | 🔚 🔉 🎜      | 160 C 160 C       | 100 |
|                       |                              |                              |                  |            |                   |     |
|                       |                              |                              |                  |            |                   |     |

### 4. Activer la barre des langues si elle est absente !

Démarrer -> panneau de configuration ->options régionales **sous XP et Vista** ou « horloge langue et région » **sous Windows 7** Puis « onglet langues » Bouton « Détails »

/

Bouton « barre de langue » et cocher les cases permettant de l'afficher

| Paramètres Avancé                                                                                                    |                                                                                                    | 1                                  | đ                                                       | ٢                                            |       |
|----------------------------------------------------------------------------------------------------|----------------------------------------------------------------------------------------------------|------------------------------------|---------------------------------------------------------|----------------------------------------------|-------|
| Cangue d'entree par defaut<br>Sélectionnez une des langues d'<br>ordinateur démarre.                                                                                  | Paramètres de la Barre de langue                                                                                                    | e                                  | Aiout/Suppre                                            | Assistant                                    |       |
| Français (France) - Français                                                                                                    |                                                                                                    |                                    |                                                         |                                              |       |
| Services installés<br>Choisissez les services que vous<br>la liste. Utilisez les boutons Ajout<br>FR Français (France)<br>Clavier<br>Anglais (États-Unis)<br>Français | <ul> <li>Configurer la Barre de langue pour</li> <li>Afficher d'autres icônes de la Barre</li> <li>Afficher des étiquettes texte sur la Barre</li> </ul> | qu'elle s<br>: de lang<br>Barre de | oit transparente li<br>ue dans la barre<br>langue<br>OK | orsqu'elle est inactivo<br>d'état<br>Annuler | B     |
|                                                                                                    | Supprimer                                                                                                    | ernet                              | Options<br>régionales                                   | Outils<br>d'administration                   | 10000 |
|                                                                                                    | Propriétés                                                                                                    | 8                                  | 2                                                       | O,                                           |       |
| 1                                                                                                    |                                                                                                    | set                                | Sélecteur                                               | Sons et                                      |       |
| Préférences<br>Barre de langue                                                                                                    | nètres de touches                                                                                                    | hoto                               | d'interfaces                                            | périphériq                                   |       |